# Smart Energy Meter User Manual

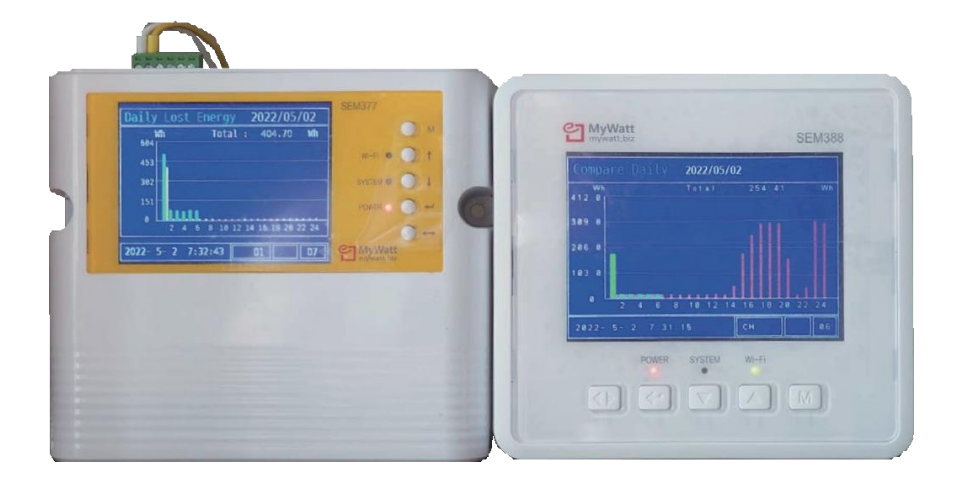

# Korins Inc.

# Index

| Smart energy meter function3 | }  |
|------------------------------|----|
| How to connect 3             | )  |
| button5                      | )  |
| menu                         | 7  |
| 485 software 8               | 3  |
| SD-Card9                     |    |
| Web Cloud 1                  | 0  |
| WiFi1                        | 2  |
| Smart energy meter size 1    | 13 |

#### Smart energy meter function

Use: Used for measuring power saving devices in factories, buildings, and processes Measurement items: 3-phase 3-wire, 3-phase 4-wire power measurement (V, A, Hz, P, Q, S, Wh, Varh, Vah, P.F)

Current clamp:100A, 200A, 500A, 1000A selectable

Data Logging: Create CSV files on a monthly basis and save them at 15-minute intervals.

Flash Memory: Saved at hourly intervals, 365-day data report function.

Scanning mode: Displays 10 menus sequentially for 30 seconds.

Connected sensors: temperature, humidity, pressure.

#### How to connect

#### Single Phase

To connect single-phase power, make the RST terminal common among the four RSTN terminals at the bottom left and connect 220V to the remaining N terminal. If you wire is reversed the - value appears when output. In this case, change the wiring.

Additionally, - value is displayed even if the direction of the current sensor is reversed.

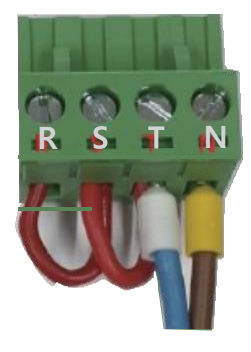

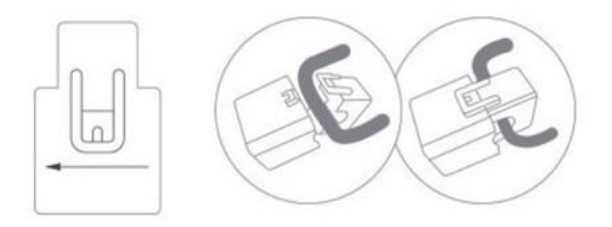

#### How to connect CT sensor

When connecting, press until you hear a click to secure it. check the current direction by looking at the direction of the arrow in front of the current measurement sensor.

#### How to connect

#### Three phases

Connect power to the 4-pin terminal on the bottom left (R, S, T, N from the left)

In case of 3-phase 3-wire type, there is no need to connect the N terminal at 4 pins.

Connect 220V power to NT terminal.

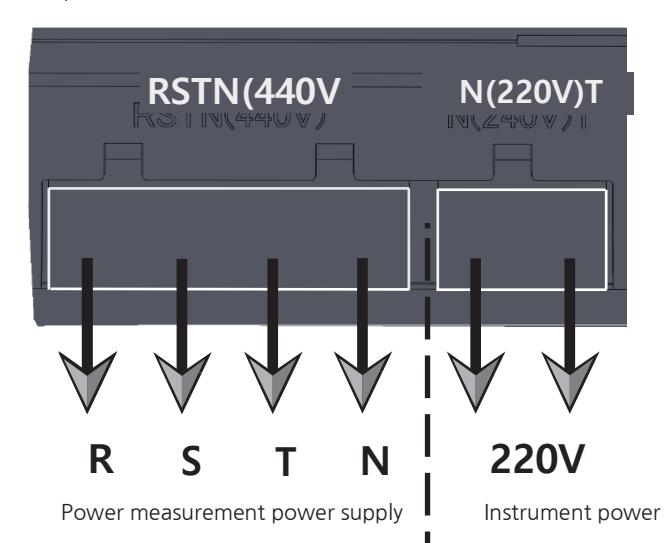

Connect the prepared current clamp to the current clamp terminal on top. (100A 200A 500A 1000A selected when ordering)

If the current clamp direction is wrong, the power factor will be negative.

If the power factor is -, the active power value cannot be measured. (When connected in the opposite direction, "Rotate Clamp" is displayed at the top of the LCD window)

#### Caution

When installing the instrument, you must wear gloves and connect the power line to the spare breaker in the distribution board. In this case, be sure to cut off the power with the breaker before connecting the power line. Once the connection is complete, restore the breaker and connect the power. This order must be followed to prevent sparks from the 380V power supply and ensure safe wiring of the instrument. If there is no spare breaker in the distribution board, turn off the power supply breaker (e.g. air conditioner or light) that is not used frequently, then wire it and restore power to the breaker when completed.

#### How to connect

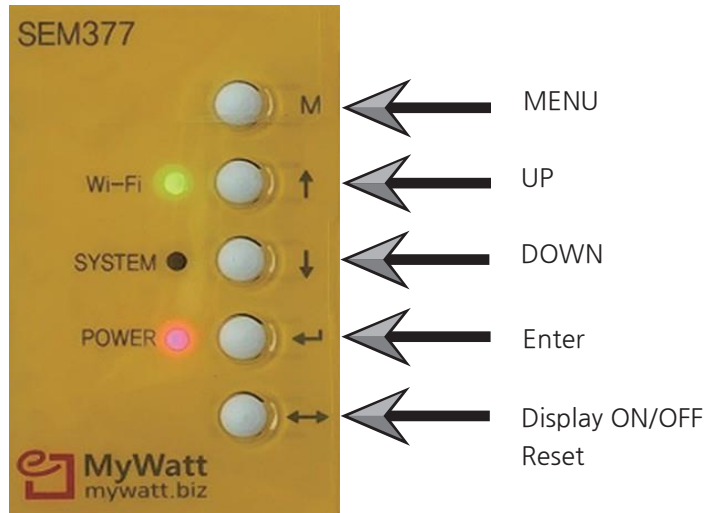

\*You can perform a factory reset by pressing the Menu button and the Enter Button simultaneously for about 10 seconds. (CT scaling and WiFi reset may be required in this case)

\*Press the 5th button once to turn the display on/off. Instrument reset function when pressed for more than 3 seconds.

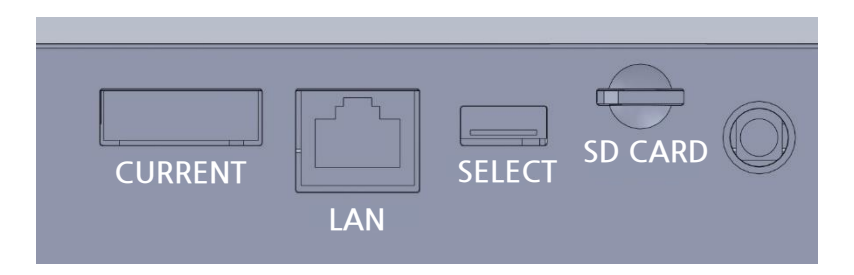

Current: Current sensor connection terminal LAN: Wired Internet connection terminal Select switch: No.1 Power reset No.2: Select 220V, 380V display (reboot the device after change) No.3 WiFi reset button for 330 model SD Card Slot: Saves power data at 15-minute intervals

| Real -     | Time       | Power   |         |
|------------|------------|---------|---------|
| Active     | Power      | ·(P) 3  | 326.7 W |
| Total      | Power      | 2,      | 053 KWh |
| Voltage    | 221.4 V    | Current | 2.58 A  |
| PF         | 0.573      | Freq    | 60.0Hz  |
| 2022- 4-23 | 3 13:18:37 | CH 01   | 3P 01   |
|            |            |         |         |
|            |            |         |         |

If the power measurement value is abnormal, please check the 3P section. When you press the Enter button, it switches sequentially to 3P > L1 > L2 > L3.

#### How to reset the instrument

- If the instrument uses the latest version of firmware, pressing the instrument's "button 5" for more than 10 seconds will activate the instrument's soft switch and turn the power back on.
- If it is an older firmware that does not support the above functions, download "PIANO SW, number 1", upload it again, and RESET.
  In this case, the SOFT SWITCH will operat and the power will turn back on.
- Never attempt to remove or remove the instrument's wiring connector. If you remove the 380V power connector, a 380V electric spark will occur, burning the instrument's PCB and completely damaging the instrument.

| Energy1<br>Energy2<br>Cost<br>T&H<br>Pressure<br>Compare<br>Trend<br>Chart<br>Graph<br>Timer<br>Alarm | WI-FI<br>LAN<br>Clock<br>Language<br>Charge<br>Rate<br>Sensor<br>Auto Scroll |
|----------------------------------------------------------------------------------------------------|------------------------------------------------------------------------------|
| Timer<br>Alarm<br>RS-485<br>RF                                                                        |                                                                              |

Menu: 18 menus appear

Energy1: Check voltage, current, power factor, frequency, active power, and active power amount

Energy2: Check active power, active power, reactive power, reactive power and apparent power

Cost: Displays today's/this week's electricity rate

T&H: Temperature and humidity sensor measurement

Pressure: Pressure measurement

Compare: Today/yesterday, this week/last week, current month/last month usage comparison

Lost Energy: Measuring wasted energy

Chart: Displays electricity usage and amount by hour/day/month

Graph: Bar graph display of day/week/month/year

Timer: Display accumulated amount and amount during the period by setting the start time and end time

Alarm: Hi/Low alarm setting possible (sensor terminal 3V output)

RS-485: Baud Rate and ID Settings

RF: In preparation

Wi-Fi: For WiFi Pairing settings

LAN: Check settings

Clock: Time setting (time must be adjusted when purchasing an instrument)

Language: In preparation

Charge Rate: Power unit price input function

Sensor: Check various sensor values

Auto Scroll: Sequential display of 13 menus (menu selection and scroll interval setting possible)

Admin: CT/PT ratio adjustment function (equipment power reboot after adjustment)

#### 485 SOFTWARE (MYSOFT)

#### Soft Download: <u>www.mywatt.biz/download/485soft.zip</u>

| Da                       | te and Time: 20 | 23-06-23 15:01:24 Time du | ration: O hour 6 min, 6 se | с,           |           |  |
|--------------------------|-----------------|---------------------------|----------------------------|--------------|-----------|--|
| Port Connection          |                 |                           |                            | Device       |           |  |
| Port: COM6               | Baudrate: 9     | 600 V Open                | Close                      | Slave ID 1   | Last ID 1 |  |
| Power Data 1             |                 |                           | Poll count: 183            | Power Data 2 |           |  |
| Current Phase A          | 3.87            | Beactive Power Phase A    | 0.00                       | WHA_POS      | 5,12      |  |
| Current Phase B          | 3.82            | Beactive Power Phase B    | 0.00                       | WHB_POS      | 4,53      |  |
| Current, Phase C         | 3,89            | Reactive Power, Phase C   | 0,00                       | WHC_POS      | 4,80      |  |
| Current, 3-Phase Average | 3,86            | Power Factor A            | -0.02                      |              |           |  |
| Veltere A N              | 0.15            | Power Factor B            | -0,14                      | VT_RMS       | 0,14      |  |
| Voltage, AHN             | 0,15            | Power Factor C            | -0,03                      | PF_T         | -0,13     |  |
| Voltage, C-N             | 0,13            | Frequency                 | 106,13                     |              |           |  |
| Anting Brown Dhave A     | 0.00            |                           |                            | VA_A         | 0,00      |  |
| Active Power, Phase A    | 0,00            | WATT_T3 Total             | 0,00                       | VA_B         | 0,00      |  |
| Active Power, Phase B    | 0,00            | VA_T3 Total               | 0,00                       | VA_C         | 0,00      |  |
| Active Power, Phase C    | 0,00            | VAR_T3 Total              | 54756750000,00             |              |           |  |
|                          |                 |                           |                            | WATT_15      | 0,00      |  |
| Temperature-Humidity     |                 | Polling Control           |                            | VA_13        | 0,00      |  |
| Temperature              | 0,00            |                           |                            | VAR_T3       | 0,00      |  |
|                          | 47.80           | Poll Interval 2           |                            |              |           |  |

Using PC software, you can view 30 items of data at once, and this data can be saved as desired at intervals of at least 2 seconds.

If you want to delete data that has already been saved when using PC software, select Setting > Database > Delete Data and the saved data will be deleted.

| File(F) | Home(M)      | Sett | ing(S) | 보기(V)        | 도움말( | (H)             |      |
|---------|--------------|------|--------|--------------|------|-----------------|------|
| ☆       | 🌼 🖳 📝        |      | Time S | Synchronizat | ion  |                 |      |
|         |              |      | Device | Setting      |      | -06-23 15:03:55 | Time |
|         | Port Connect |      | Config | ration       |      |                 |      |
|         |              |      | Setup  |              |      |                 |      |
|         | Port: COI    |      | Тср ІР |              |      |                 | Op   |
|         |              |      | Modbu  | us           |      |                 |      |
|         | Power Data 1 |      | Databa | ase          | •    | Delete Data     |      |

#### 485 SOFTWARE

When you want to check the saved file, select Home > CSV to view it in Excel file format.

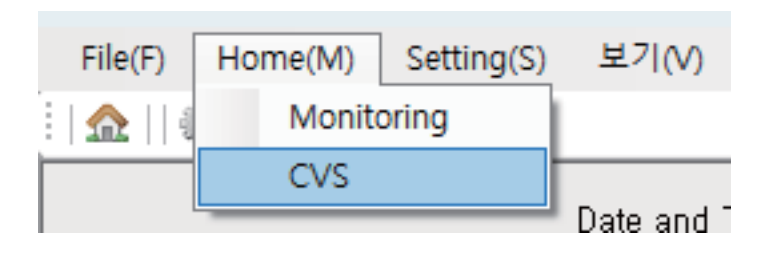

#### SD-Card

It is saved every 15 minutes, and one file is saved per month. The saved time is saved as the instrument time.

When connected to the Internet, the time is automatically synchronized.

The Web Cloud Service site address is as follows.

|  | Web Cloud | Server " | www.mywatt.xyz " |
|--|-----------|----------|------------------|
|--|-----------|----------|------------------|

| MYWATT                                       |
|----------------------------------------------|
| Login                                        |
| ID                                           |
| Password                                     |
| Login                                        |
| Find My ID   Reset My Password   Regist Now! |

Click the Register Now button below the Login button and register as a member.

After completing membership registration, click the "Account" button at the top right of the homepage.

Click Device management > Add. Device button at the bottom.

Enter the S/N number of the device (S/N registered in another ID cannot be registered)

You must set the country to synchronize the time to local time.

After completing the input, click the "SAVE" button to register the device.

#### How to connect LAN and LTE ROUTER

Please register as a member on the website and then register your equipment first. Connect the LAN cable or router to the device first.

Set the time on your device before 1 hour, then turn the device off and on again. Afterwards, check whether the time on the instrument is automatically synchronized.

If synchronization occurs, you are properly connected to the server.

#### Web Cloud Service

#### You can check the graph changes with the Graph button at the top.

korins's power usage.

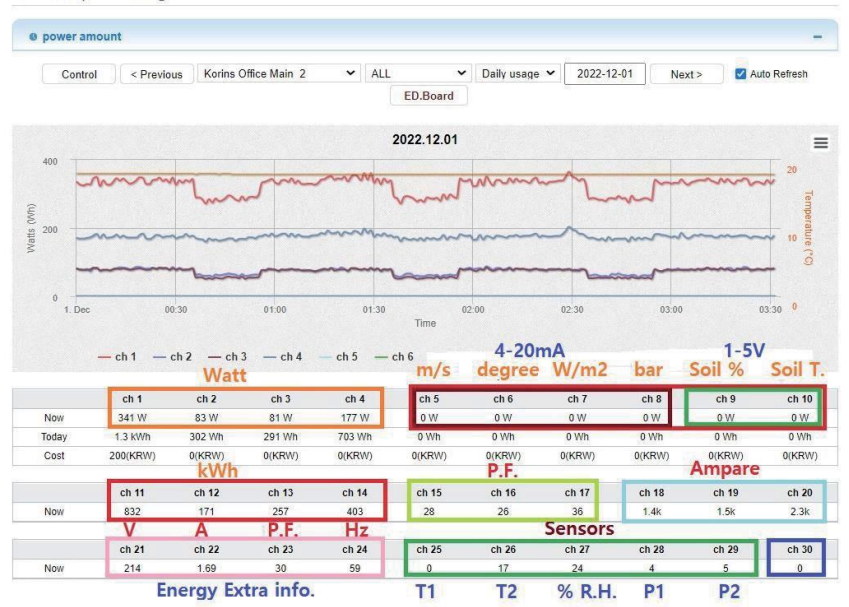

#### Realtime

Request 1 hour of stored wattage data from the meter.

You can check the requested 1-hour power consumption data on the web page.

| Userl  | D korins           |         | Date/Time    | 2023-01-14 11  | 2 🕄 MYWATT - Chrome |                    |                      |                  |                   |                | -            |
|--------|--------------------|---------|--------------|----------------|---------------------|--------------------|----------------------|------------------|-------------------|----------------|--------------|
|        | _                  |         |              |                | ▲ 주의 요함   http://   | mywatt.xyz/365days | /daily_list.php?t_id | dx=428&tt_sn=220 | 1128/search_y=202 | 3&search_m=1#  |              |
| S/N    | Appication         | Request | Download     |                | ISN - 220112        | 100001111위 265     | Day Daily / Hou      | rhy operaty come | umtion            |                |              |
| ID번호   | 용도                 | 데이터요청   | 엑셀다운로드       | 01             | [514.220112]        | [2023년 1월 - 303    | Day Daily / Hou      | iny energy come  |                   |                |              |
| 220301 | SEM388_220301      | request | download     |                |                     |                    |                      |                  | download          |                |              |
| 220707 | SEM388_220707      | request | download     | 13.203.78 kWh  | 일자                  | 총 전력(kWh)          | 최태(kWh)              | 최소(kWh)          | 평균(kWh)           | [2023-01-09] H | ourly Energy |
| 220624 | LG-WL+HV336_220624 | request | download     | 16.101.59 kWh  | Day                 | Total              | Max                  | Min              | Avg               | 시간             | 총 전력(kV      |
| 193842 | SEM370_193842      | request | download     |                | 2023-01-01          | 7.802.91           | 873.98               | 139.04           | 325.12            | Hour           | Total        |
| 220907 | LG-WL 220907       | request | download     | 12.35 kWb      | 2023-01-02          | 4,622.05           | 846.18               | 38.37            | 192,59            | 00             |              |
| 000000 | 275, 220000        |         | [decentered] | 24.100.20.1000 | 2023-01-03          | 5.026.18           | 964.19               | 56.90            | 209.42            | .01            |              |
| 550909 | sem375_220909      | request | download     | 34.425.38 kWh  | 2023-01-04          | 5.031.26           | 873.98               | 47.68            | 209.64            | 02             |              |
| 101164 | SEM375_101164      | request | download     |                | 2023-01-05          | 3.541.54           | 166.88               | 139.04           | 147.56            | 03             |              |
| 220620 | SEM380_220620      | request | download     |                | 2023-01-06          | 3,969.25           | 648.99               | 93.95            | 165.39            | 04             |              |
| 210912 | SEM377_210912      | request | download     |                | 2023-01-07          | 8,518.08           | 883.26               | 139.04           | 354,92            | 05             |              |
| 211032 | sem380_211032      | request | download     |                | 2023-01-08          | 4,261,73           | 993.25               | 48.90            | 177.57            | 05             |              |
| 220112 | SEM388_220112      | request | download     | 44.775.55 kWh  | 2023-01-09          | 2.002.56           | 676.80               | 139.07           | 200.26            |                |              |
| 220114 | SEM388_220114      | request | download     | 867.05 kWh     |                     |                    |                      |                  |                   | 08             |              |

#### Model equipped with WiFi module

Please download the Mywatt30 App from the Smart Store. Sign up and log in through the App.

Select the Menu button > WiFi Mode > Setup button on the instrument.

Select SEM370\_(instrument SN) from the WiFi list on your smartphone and connect. Password required to connect to the device: **korins1234** 

Click the Add Device button in the Mywatt30 App on your smartphone. After selecting WiFi, enter the SSID and Password to connect, and then click the Next button.

The pairing process is underway.

The WiFi LED on the device blinks and then changes to On status. Error (02) appears on the smartphone, but the connection is normal.

\* If the smartphone WiFi is connected to another location during setup, setup is not possible. (The connection may be disconnected with a message saying that there is "Internet may not be available" In this case, you must select to "Always connect" maintain connection.

\* Only 2.4Ghz Wifi can be connected. (5Ghz WiFi is not supported.)

### SEM330/370 Size

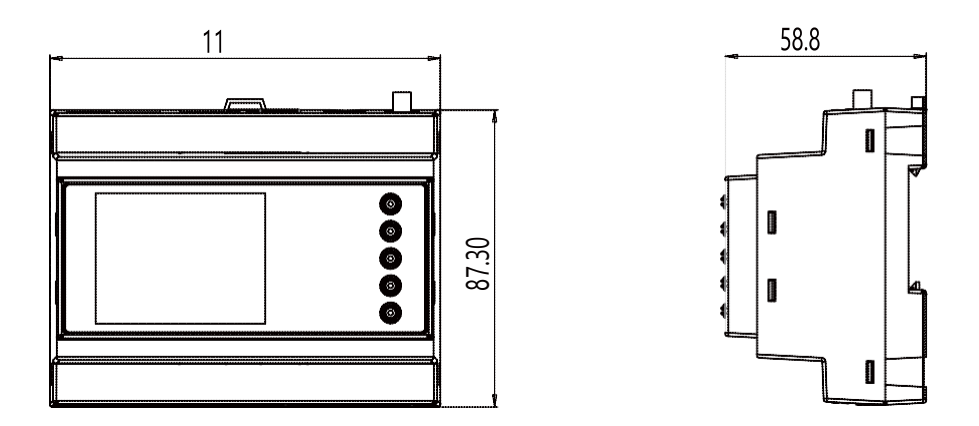

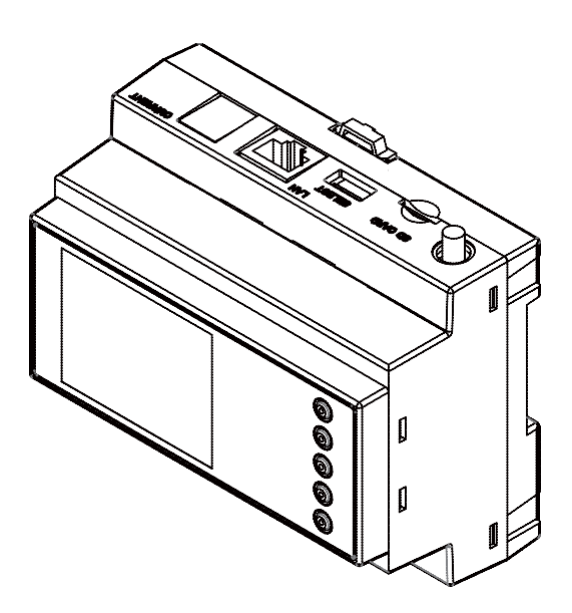

## SEM375/377<u>사이즈</u>

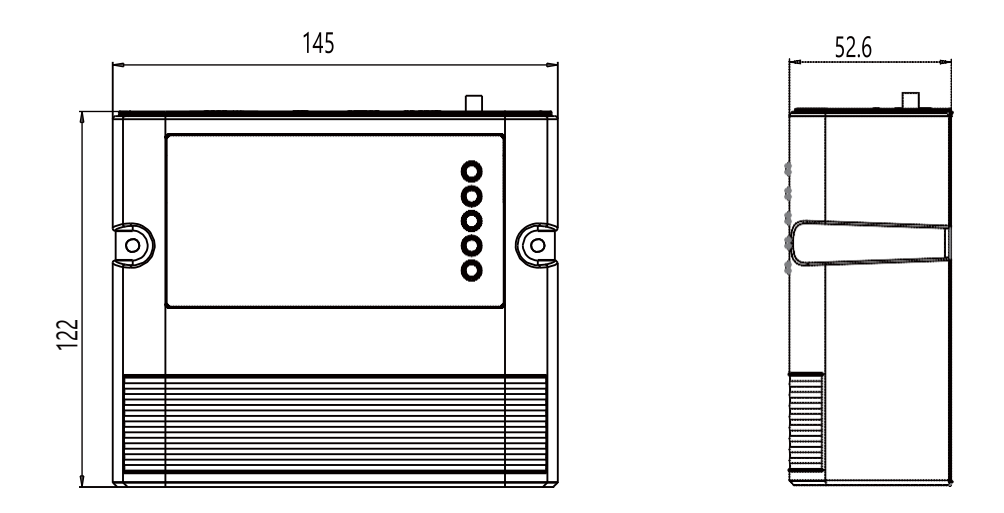

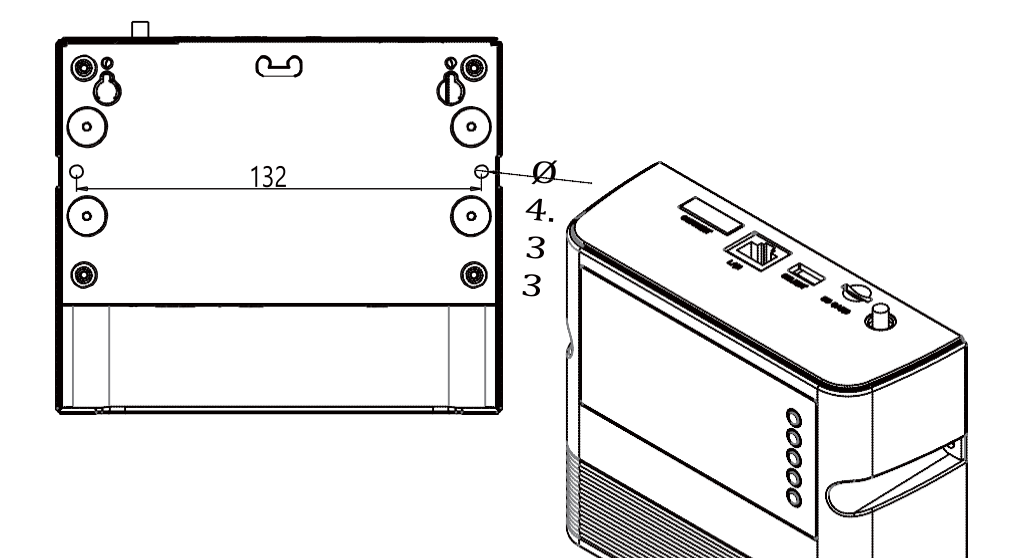

### SEM380 사이즈

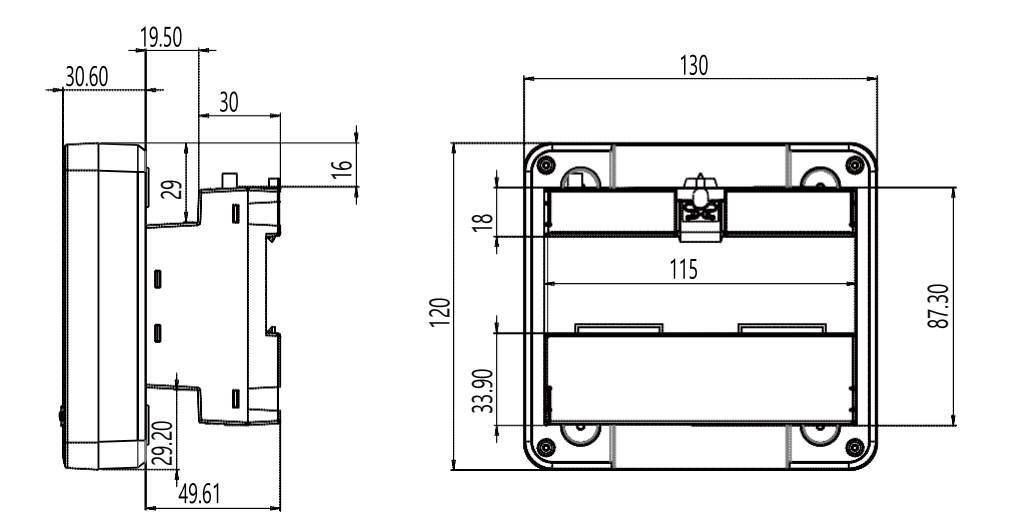

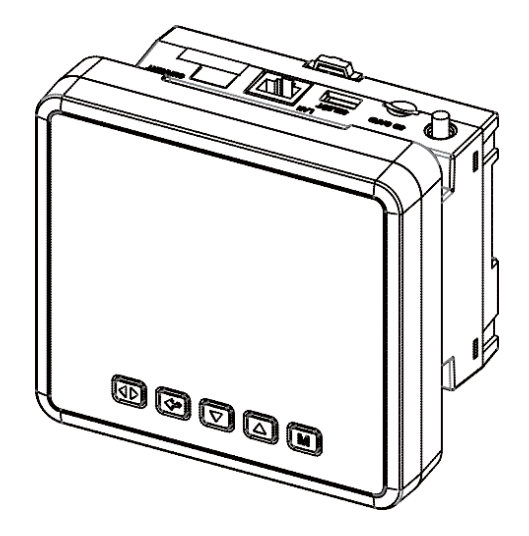

#### Smart energy meter product specifications

| ltem                      | Contents                                                                                                    |
|---------------------------|----------------------------------------------------------------------------------------------------|
| Measurement items         | Voltage, current, power factor, frequency, active power, reactive power, apparent power                                                     |
| Measurement menu          | Daily / weekly / monthly / annual graph and table display, yesterday / today comparison graph, daily / monthly electricity usage and amount |
| Wired communication       | RS-485, LAN,                                                                                                    |
| wireless<br>communication | WIFI                                                                                                    |
| Sensor measures           | Temperature, humidity, pressure                                                                                                    |
| Data logger               | SD-CARD, internal FLASH memory                                                                                                    |
| Cloud service             | graph, year/month/day/hour data display                                                                                                    |
| Software                  | 365-day data report, RS-485 communication                                                                                                   |

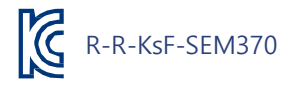

Power meter software and manual download site

#### http://energyeye.kr/file

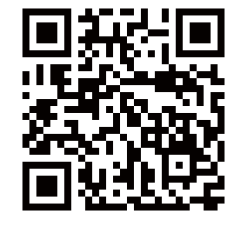

Website: http://energyeye.kr Cloud page: http://mywatt.xyz My Watt Co., Ltd., Korins Co., Ltd. hyh@korins.kr

Tel: +82-31-777-1588 / Fax: +82-31-777-1587